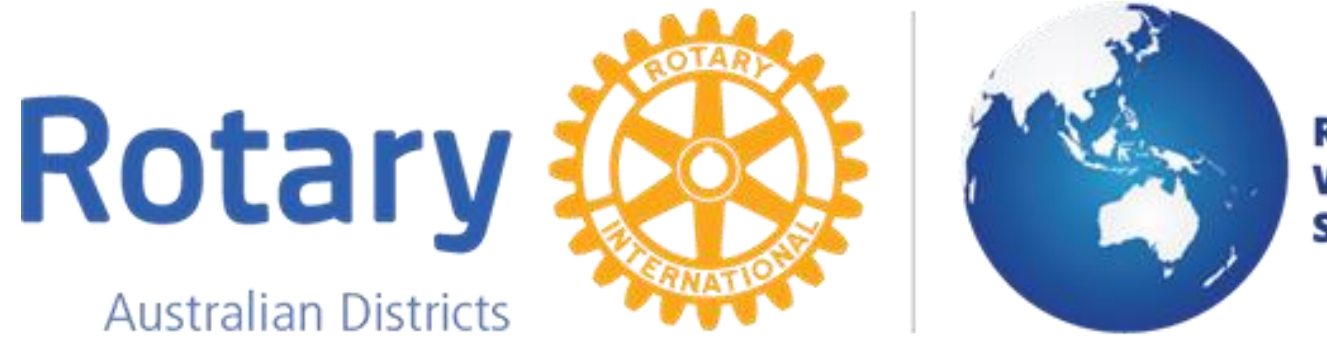

ROTARY AUSTRALIA WORLD COMMUNITY SERVICE

# How Team Leaders & Project Managers can initiate a Volunteer Team

# Search for a project at: http://rawcs.org.au/project-search/

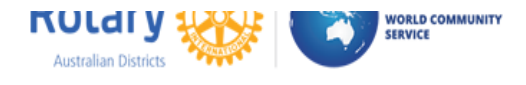

DONATE ACTIVITIES PROGRAMS SEARCH FOR PROJECTS REGISTER A PROJECT

NEWSLETTERS KEY DOCUMENTATION REGIONS CONTACT US

Refine your search by selecting the search criteria to best narrow down the number of projects displayed. The search criteria are down the left hand side (blue shading).

HOME

Click on a project in the yellow shaded area to display detail of that project and donate to it.

| ▶ 1-2018-19: Building Schools for Cambodia (RAOAF)                                        |  |
|-------------------------------------------------------------------------------------------|--|
|                                                                                           |  |
| ▶ 124-2017-18: Joshua & Lucas Baric (RACG)                                                |  |
| ▶ 123-2017-18: Will Studholme Family Financial Support (RACG)                             |  |
|                                                                                           |  |
| <ul> <li>122-2017-18: Somerset Rotary Encircle Group Support (RABS)</li> </ul>            |  |
| ▶ 121-2017-18: Gilgil Orphanage Project Kenva (RAOAF)                                     |  |
|                                                                                           |  |
| <ul> <li>120-2017-18: Logan Shepperd Disability and Living support (RACG)</li> </ul>      |  |
| ▶ 119-2017-18: Snow Trin (RABS)                                                           |  |
|                                                                                           |  |
| <ul> <li>118-2017-18: Komea (PNG Southern Highlands) Earthquake Relief (RAOAF)</li> </ul> |  |
| 117 2017 18: The Deach Family Project (DACC)                                              |  |
|                                                                                           |  |
| <ul> <li>116-2017-18: CITS Bus Shelter and Security Alarm and Lighting (RACG)</li> </ul>  |  |
|                                                                                           |  |

## Do I need a unique email address to register?

YES

## **Every user must have a different or unique**

## email address

# Why do I need a unique email address?

- Database recognition of you
- Automatic filling of some personal data

# How is a RAWCS Team initiated?

A current Project Manager or an appointed Team Leader can request a Regional Volunteers Manager to initiate a new Team.

What does the Team Leader or Project Manager have to supply to the Regional Coordinator to initiate the Team:

See the next slide for details

### Supply this info to the Regional Coordinator to initiate the Team

- The RAWCS project number
- Team Leader's Passport given name
- The name they wish to be known as
- Team Leader's Passport Family name
- The anticipated departure date for the first team member
- Estimate of days they will actually work on the project
- Estimate of cost of travel, accommodation & meals for the volunteer
- Civilian occupation or previous occupation if retired
- A short succinct statement on what exactly the Team will be achieving on this trip.

# Regional Coordinator then initiates the team by entering the volunteer website: <u>https://volunteers.rawcs.com.au/Login.aspx</u>

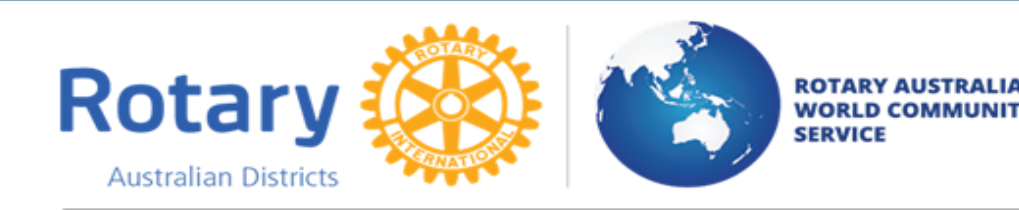

#### **RAWCS Volunteer Registration**

Please log in to this site using your email address and password.

New volunteers please note: you will be sent an 'invitation email' containing your password once your team leader has added you to the project.

| Email Address: |                     |
|----------------|---------------------|
| Password:      | Forgotten Password? |
| Log In         |                     |

| Team List                       |            |                 |           |                      |                   |  |
|---------------------------------|------------|-----------------|-----------|----------------------|-------------------|--|
| Region: Eastern •               |            |                 |           |                      |                   |  |
| Closed teams: Show closed teams |            |                 |           |                      |                   |  |
| Team No                         | Project No | Country         | Team Size | Anticipated Dep Date | Action            |  |
| ER59-2014-15                    | 22-2012-13 | Nepal           | 8         | 17-Sep-2015          | Show Close Delete |  |
| ER35-2015-16                    | 27-2011-12 | Worldwide       | 2         | 31-Oct-2015          | Show Close Delete |  |
| ER20-2015-16                    | 82-2013-14 | Cambodia        | 5         | 9-Jan-2016           | Show Close Delete |  |
| ER36-2015-16                    | 13-2008-09 | Philippines     | 19        | 17-Jan-2016          | Show Close Delete |  |
| ER45-2015-16                    | 14-2008-09 | Worldwide       | 2         | 20-Jan-2016          | Show Close Delete |  |
| ER46-2015-16                    | 44-2009-10 | Philippines     | 9         | 1-Feb-2016           | Show Close Delete |  |
| ER50-2015-16                    | 9-2010-11  | Solomon Islands | 1         | 1-Feb-2016           | Show Close Delete |  |
| ER49-2015-16                    | 67-2008-09 | Timor-leste     | 2         | 7-Feb-2016           | Show Close Delete |  |
| ER47-2015-16                    | 16-2007-08 | Nepal           | 15        | 14-Feb-2016          | Show Close Delete |  |
| ER23-2015-16                    | 7-2007-08  | Bangladesh      | 19        | 3-Mar-2016           | Show Close Delete |  |
| Add New                         |            |                 |           |                      |                   |  |
|                                 |            |                 |           |                      | 1 <u>2</u>        |  |
| You are viewing page 1 of 2     |            |                 |           |                      |                   |  |

At the base of the page that appears when the Regional Coordinator logs on they click on "Add New" and the page to enter the Team opens.

17/07/2018

# Regional Coordinator fills in the Add New Team Details and when completed saves the team

| New Team                  |                                                                                                    |
|---------------------------|----------------------------------------------------------------------------------------------------|
| Team's Region:            | Please select • *                                                                                                    |
| Project No:               | *                                                                                                    |
| Group Name:               | Rotary volunteers to                                                                                                    |
| Anticipated Departure Dat | e:*                                                                                                    |
| Team Leader               |                                                                                                    |
| Email:                    | *                                                                                                    |
| Given Name(s):            | *                                                                                                    |
| Preferred Name:           | *                                                                                                    |
| Family Name:              | *                                                                                                    |
| Project Days:             | How many days will the team leader be working on the project                                                                           |
| Value per Day:            | 0 Team Leader's value per day (based on Commonwealth Public Service rates) - filled out by<br>Regional Coordinators only               |
| Travel Costs:             | Realistically estimate the total cost of the team leader's travel, accommodation and food for this trip to work on this project in AUS |
|                           |                                                                                                    |
|                           |                                                                                                    |
|                           |                                                                                                    |
|                           |                                                                                                    |
|                           |                                                                                                    |

# An email is sent to the Team Leader with their User Name and Password

Fri 22/06/2018 3:07 PM

Rotary Australia World Community Service <volunteers@rawcs.com.au>

New Team Leader

To Malcolm Dunnett

You have been nominated as the team leader for the following team:

|                           | Team No:       | ER11-2018-19                                                                                                    |  |  |  |
|---------------------------|----------------|----------------------------------------------------------------------------------------------------|--|--|--|
|                           | Team's Region: | Eastern                                                                                                    |  |  |  |
|                           | Project No:    | 9-2010-11                                                                                                    |  |  |  |
|                           | Project Name:  | Community Development & Education Assistance, Santa Isabel, Solomon Islands                                                                                                    |  |  |  |
|                           | Country:       | Solomon Islands                                                                                                    |  |  |  |
|                           | Description:   | To provide and build community training and vocational training centres in the Province of Santa Isabel. Assist in training to provide vocational education, leadership, PDHPE, drug/alcohol & youth development programs. |  |  |  |
| Project's Region: Eastern |                |                                                                                                    |  |  |  |
|                           | Sponsor Club:  | Rotary E-Club of D9700 - Serving Humanity                                                                                                    |  |  |  |

Please log in to the RAWCS web site, complete your application and register your team on-line:

Web Site: volunteers.rawcs.com.au

User Name: maldunnett777@gmail.com

Password: Use the password used last time you visited this site

Thank you

John Roberson Project Team Leader RAWCS The Team Leader can then add his volunteers by clicking on "Add Member" on the bottom left of the Team members list.

| ٦ | Team members                |             |            |                                                                          |             |           |          |     |        |
|---|-----------------------------|-------------|------------|--------------------------------------------------------------------------|-------------|-----------|----------|-----|--------|
|   | Name                        | Role        | Details    | Progress                                                                 | Application | Signature | Medical  | wwc | Action |
|   | Malcolm Dunnett             | Team Leader | ø          | $\checkmark\checkmark\checkmark\checkmark\checkmark\checkmark\checkmark$ | ø 🔎         | 1 🔎       | 1 🔎      | 1 🔎 | ×      |
|   | Angela Calvert              | Volunteer   | <b>A</b> R |                                                                          | ø           | <u>î</u>  | Ĺ        | Î   | ×      |
|   | Alex Dunnett                | Volunteer   | ø          |                                                                          | ø           | <u>1</u>  | <u>1</u> | Î   | ×      |
|   | Rosie Dunnett               | Volunteer   | ø          |                                                                          | ø           | Ĺ         | 1        | Î   | ×      |
|   | Vicki Kaylock               | Volunteer   | ø          | . 🗸 🗸                                                                    | ø           | <u>1</u>  | <u>1</u> | Î   | ×      |
|   | Amy Watterson               | Volunteer   | <b>A</b>   |                                                                          | ø           | <u>î</u>  | <u>1</u> | Î   | ×      |
|   | Add Member                  |             |            |                                                                          |             |           |          |     |        |
| y | You are viewing page 1 of 1 |             |            |                                                                          |             |           |          |     |        |

# This is the form that appears for the Team Leader to enter the volunteers details.

|                                                                                                    | Add Team Member |
|----------------------------------------------------------------------------------------------------|-----------------|
| Email:<br>Given Name(s):<br>Preferred Name:<br>Family Name:<br>Project Days:<br>Value per Day:<br>Travel Costs: |                 |
|                                                                                                    | Save Cancel     |

To see how an individual volunteer enters their own details please look at the PowerPoint Presentation:

## "How a volunteer registers their details on the RAWCS Volunteer Website".

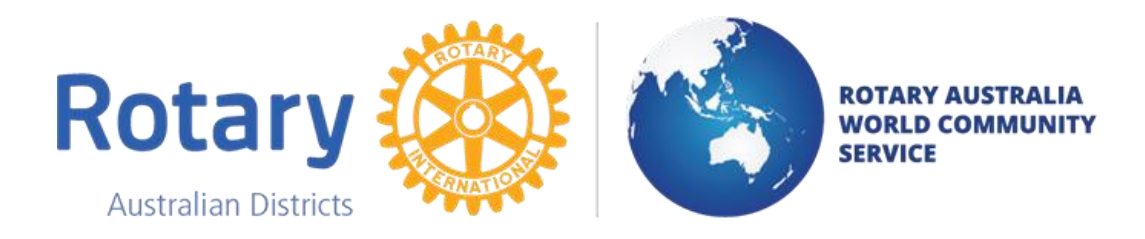

# If you have any problems or questions please contact your RAWCS District Chair or Regional Projects Manager.

Their contact email addresses are listed on our website at:

http://rawcs.org.au/about-us/